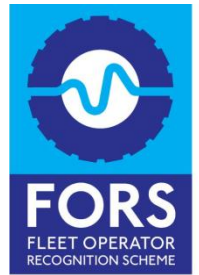

HELPLINE 08448 09 09 44

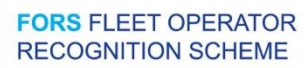

## Audit Booking User Guide

Step 1 – Click on Login in navigation bar at the top to login to FORS Online

| FORS FLEET OPERATOR<br>RECOGNITION SCHEME<br>HELPLINE 08448 09 09 44                                                                 | Privacy & Cookies Policy                                        | Search                              |
|----------------------------------------------------------------------------------------------------|-----------------------------------------------------------------|-------------------------------------|
| About FORS v Who's on board? v                                                                                                    | Accreditation v Training v Tools v Products v Suppl             | y ch n Login                        |
| Exclusive discounts and offers                                                                                                    | Please log in to your account                                   | Ŭ                                   |
| C.                                                                                                    | Username: Password: Login Forgotten password?   Change password |                                     |
| Key Resources<br>FORS Bronze<br>Book an audit<br>Download the FORS standard<br>FORS Suppliers and Supporters<br>Book a FORS workshop | Not registered? If you don't have a login then follow this lin  | nk to register and join FORS today. |
| in 🗷 Y                                                                                                    | Terms and Conditions<br>© 2015 - Transport for London           | FAQS   Help                         |

Step 2 – Mouse-over Members and click on Dashboard to access your company overview dashboard

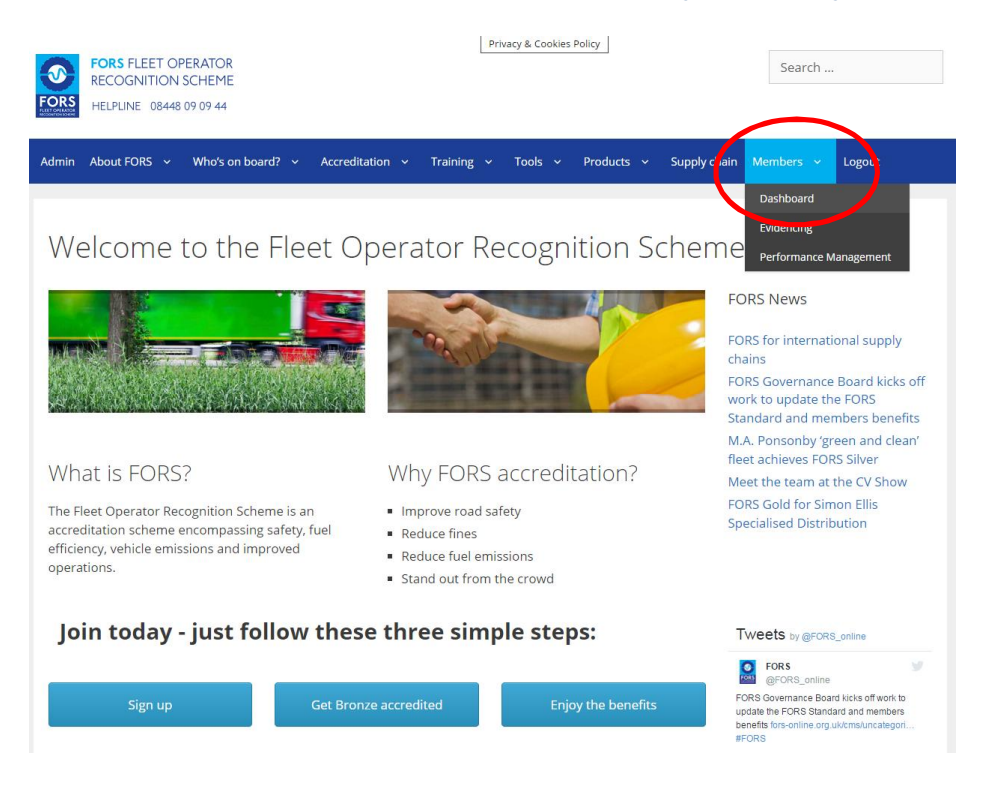

Step 3 – Click on Request Audit and a pop up form will appear

| FORS FLEET OPERATOR     RECOGNITION SCHEME     FORS     HELPLINE 08448 09 09 44 | Search                                   |  |  |  |
|---------------------------------------------------------------------------------|------------------------------------------|--|--|--|
| Admin About FORS v Who's on board? v Accreditation v Training v Tools           | Products - Supply chain Members - Logout |  |  |  |
| Summary                                                                         | Request Audit                            |  |  |  |
| Company:                                                                        | *DBAdministrators                        |  |  |  |
| Current accreditation:                                                          | Admin                                    |  |  |  |
| FORS ID:                                                                        |                                          |  |  |  |
| Total operating centres:                                                        | 0                                        |  |  |  |
| Total vehicles:                                                                 | 0                                        |  |  |  |
| Audit details<br>No audit details available.                                    |                                          |  |  |  |
| Go to evidencing   Register another company   Go to performance                 |                                          |  |  |  |
| in 🗷 🎔                                                                          | is and Conditions   FAQS   Help          |  |  |  |
| © 2015 - Transport for Lor                                                      | ndon                                     |  |  |  |

Step 4 – Scroll down and complete all the required fields.

| FORS FLEET OPE<br>RECOGNITION SO<br>HELPLINE 08448 0                                                     | Privacy & Cookies Policy<br>HEME<br>09.44                                                                                                    | Search                          |
|----------------------------------------------------------------------------------------------------|----------------------------------------------------------------------------------------------------|---------------------------------|
| Admin About FORS ~                                                                                       | Who's on board? - Accreditation - Training - Tools - Products<br>Audit Booking Form                                                                                                    | v Supply chain Members v Logout |
| Company:<br>Current accreditatio<br>FORS ID:<br>Total operating cent<br>Total vehicles:<br>Audit details | Type of audit * Brokes audit Company & Contact Details RORS 1D Number *  Company Name *  Your Bruil Address *  Your Bruil Address for Instaining purposes (If different from above)  Audit Location Details & Contact Inform | Scroll down                     |
| Go to evidencing   Regi                                                                                  | Terms and Conditio                                                                                                    | Request Audit Close             |
|                                                                                                    | © 2015 - Transport for London                                                                                                    |                                 |

 $Step \; {\bf 5}$  - Once you are happy with your selection submit by clicking Request Audit

| nin About FORS 🗸                                         | Who's on board?                                                                                                    | ∽ Training ∽ | Tools 🛩 | Products 🛩 | Supply chain | Members ~ | Logout       |
|----------------------------------------------------------|----------------------------------------------------------------------------------------------------|--------------|---------|------------|--------------|-----------|--------------|
| Summary                                                  |                                                                                                    |              |         |            |              |           |              |
| 1                                                        | Audit Booking Form                                                                                                    |              |         |            |              |           |              |
|                                                          | Monday                                                                                                    | U            |         |            |              |           | Doguast Audi |
|                                                          | Tuesday                                                                                                    | 8            |         |            |              |           | Request Audi |
| Company:                                                 | Wednesday                                                                                                    |              |         |            |              |           |              |
| Current accreditatio                                     | Thursday                                                                                                    | 63           |         |            |              |           |              |
| current accreatatio                                      | Friday                                                                                                    |              |         |            |              |           |              |
| FORS ID:                                                 | Saturday                                                                                                    |              |         |            |              |           |              |
| Total operating cent                                     | Sunday                                                                                                    |              |         |            |              |           |              |
| Total vehicles:                                          | Out-of-hours (6pm to 6am)                                                                                                    |              |         |            |              |           |              |
| rotar venicies.                                          | Please tell us approximatley when you require an aud                                                                                                    | e *          |         |            |              |           |              |
|                                                          | Within the next two weeks                                                                                                    | 0            |         |            |              |           |              |
| Audit details                                            | Between two and four weeks                                                                                                    | 0            |         |            |              |           |              |
|                                                          | Between four and six weeks                                                                                                    | 0            |         |            |              |           |              |
| No audit details availa                                  | Between six and eight weeks                                                                                                    | 0            |         |            |              |           |              |
|                                                          | I confirm that I agree to the FORS amendment and<br>cancellation policy *                                                                                                    |              |         |            |              |           |              |
| o to evidencing   Regi                                   |                                                                                                    |              |         |            | Request A    | udit      |              |
| Total operating cent<br>Total vehicles:<br>Audit details | Out-of-hours (Spin to Sam)<br>Please tell us approximately when you require an aud<br>Within the next too weeks<br>Between too and its weeks<br>Between to and all is weeks<br>Between to and eight weeks |              |         |            |              |           |              |
| uuri uetans                                              | Between four and six weeks                                                                                                    | 0            |         |            |              |           |              |
| No audit details availal                                 | Between six and eight weeks                                                                                                    | 0            |         |            |              |           |              |
|                                                          | I confirm that I agree to the FORS amendment and<br>cancellation policy *                                                                                                    |              |         |            |              |           |              |
| to evidencing   Regi                                     |                                                                                                    |              |         |            | Request A    | udt       |              |
|                                                          |                                                                                                    |              |         |            | Request A    | udit      |              |
|                                                          |                                                                                                    |              |         |            |              |           |              |

Thank you for submitting your audit request. Our auditing team will be in contact with you shortly to help start you on your FORS journey.